## Überblick

Die nachfolgende Schritt-für-Schritt-Anleitung beschreibt das Vorgehen zur Registrierung im Serviceportal Schule Sachsen-Anhalt, zur Erfassung der Anmeldedaten Ihres Kindes und die Übermittlung der Daten an die zuständige öffentliche Grundschule sowie zur Terminvereinbarung für die Vorstellung in der Grundschule.

| REGISTRIERUNG                       | 1 |
|-------------------------------------|---|
| ERFASSUNG UND ÜBERMITLUNG DER DATEN | 3 |
| TERMINVEREINBARUNG                  | 4 |

Das Portal erreichen Sie unter der URL: <u>https://prod.isb-ag.de/bmsportal/#/</u>

Bitte beachten Sie, dass nicht alle Browser unterstützt werden. Nachfolgend eine Auswahl von Browsern, die unterstützt werden:

Microsoft Edge (Chromium), Mozilla Firefox, Google Chrome, Opera, Safari.

Fragen und Anregungen senden Sie bitte an support-serviceportal-schule@schulen-managen.de

## REGISTRIERUNG

1) Klicken Sie auf [ANMELDEN].

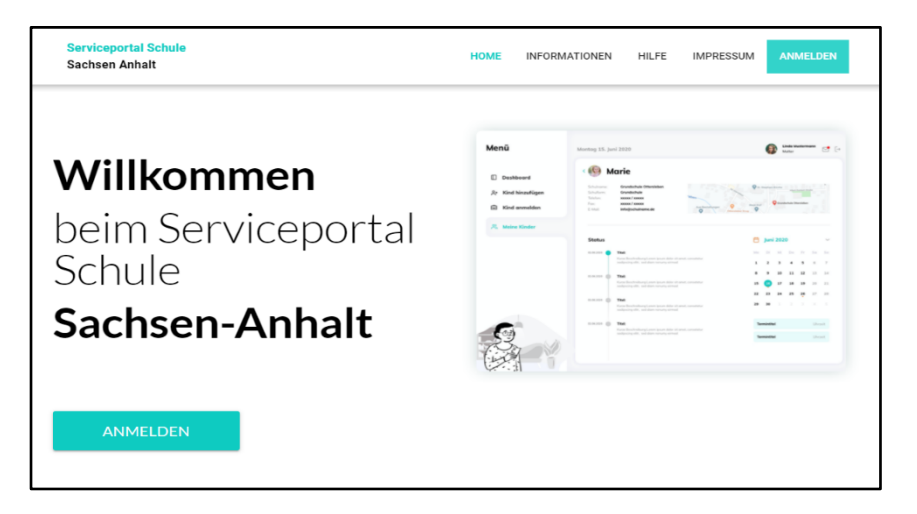

Es öffnet sich nachfolgende Seite. Klicken Sie auf "Klicken Sie hier".

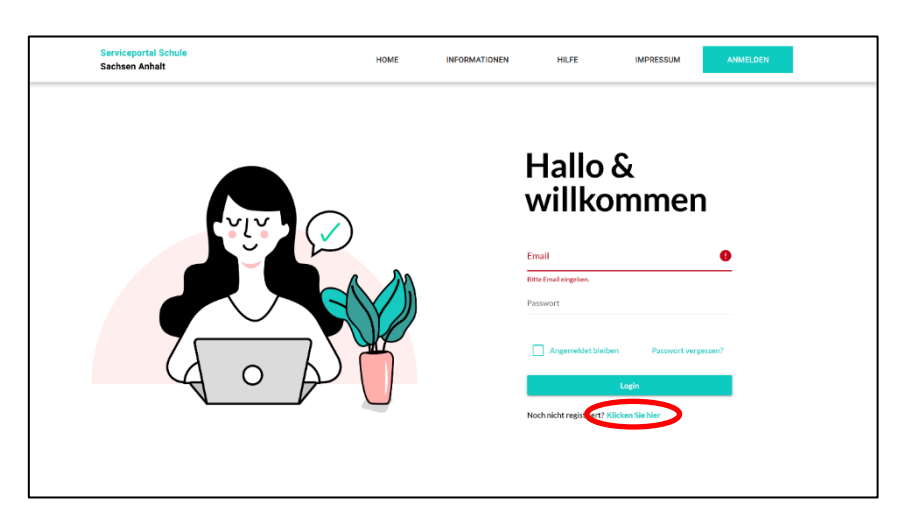

2) Es öffnet sich nachfolgende Seite. Beachten Sie: Eine Registrierung bzw. Anmeldung an das Serviceportal Schule ist nur sinnvoll, wenn Ihre zuständige Grundschule in der angezeigten Liste aufgeführt ist. Durch Eingabe Ihrer zuständigen Grundschule in der Zeile "Suche starten" können Sie dies überprüfen. Ist die Schule aufgeführt klicken Sie auf [Ok, weiter zur Registrierung].

| Serviceportal Schule<br>Sachsen Anhalt | HOME                                                                                                    | INFORMATIONEN                                                                         | HILFE                                                           | IMPRESSUM                                                                | ANMELDEN           |
|----------------------------------------|----------------------------------------------------------------------------------------------------|---------------------------------------------------------------------------------------|-----------------------------------------------------------------|--------------------------------------------------------------------------|--------------------|
|                                        | Teilnehm                                                                                                    | ende Scł                                                                              | nulen                                                           |                                                                          |                    |
|                                        | /ir möchten Sie vor der Registrierung darüber in<br>lotphase befindet. Aus diesem Grund ist z.Zt. no<br>e Ihre zuständige Schule in der nachfolgenden L<br>rzunehmen. | formieren, dass sich das<br>och nicht an allen Schuler<br>iste nicht finden, bitten v | Serviceportal Schul<br>elne online-Anmel<br>vir Sie die Anmeldu | le derzeit in einer<br>dung möglich. Soliten<br>ng direkt bei der Schule |                    |
| Q Suche starten                        |                                                                                                    |                                                                                       |                                                                 |                                                                          |                    |
| Ergebnisse (38)                        |                                                                                                    |                                                                                       |                                                                 |                                                                          | Sortierung:<br>A-Z |
| "Albrecht Dürer"                       | <b>L</b> +493455232266                                                                                                    | 🚺 Albrecht-Dürer-St                                                                   | raße 8                                                          |                                                                          |                    |
| Grundschule                            | Kontakt@gs-duerer-halle.bildung-Isa.de                                                                                                    | 06114, Halle (Saak                                                                    | e)                                                              |                                                                          |                    |
|                                        | 🕞 www.gs-duerer-halle.bildung-Isa.de                                                                                                    |                                                                                       |                                                                 |                                                                          |                    |
| "Ulrich von Hutten"                    | <b>L</b> +493451200702                                                                                                    | 🚺 Huttenstraße 40                                                                     |                                                                 |                                                                          |                    |
| Grundschule                            | ➤ kontakt@gs-hutten.bildung-lsa.de                                                                                                    | 06110, Halle (Saal                                                                    | e)                                                              |                                                                          |                    |
|                                        |                                                                                                    |                                                                                       |                                                                 |                                                                          |                    |

3) Es öffnet sich nachfolgende Seite. Geben Sie Ihre Email und ein Passwort ein. Das Passwort muss mindestens 8 Zeichen lang sein, Groß- und Kleinbuchstaben sowie mindestens eine Ziffer und eines der Sonderzeichen: ! @ # \$ % ^ & \* enthalten. Klicken Sie auf [Registrieren].

| Serviceportal Schule<br>Sachsen Anhalt | HOME          | INFORMATIONEN | HILFE                   | IMPRESSUM                          | ANMELDEN |
|----------------------------------------|---------------|---------------|-------------------------|------------------------------------|----------|
|                                        |               |               |                         |                                    |          |
| VIV C                                  | $\overline{}$ |               | Regist<br>Sie sic       | trieren<br>:h                      | I        |
|                                        |               |               | Email                   |                                    | 0        |
|                                        |               |               | Passwort                |                                    | Ø        |
| $\mathbf{A} \circ \mathbf{A}$          |               |               | Sie haben einen Account | tegistrieren<br>? Klicken sie hier |          |
|                                        | -             |               |                         |                                    |          |
|                                        |               |               |                         |                                    |          |

4) Sie erhalten eine Email, in der Sie aufgefordert werden Ihr Konto zu aktivieren. Klicken Sie auf den Link. Es öffnet sich nachfolgende Seite:

| Serviceportal Schule<br>Sachsen Anhait          | HOME | INFORMATIONEN | HILFE | IMPRESSUM                       | ANMELDE |
|-------------------------------------------------|------|---------------|-------|---------------------------------|---------|
| Registrierung erfolgreic                        | h!   |               |       |                                 |         |
| Bitte melden Sie sich jetzt an um fortzufahren. |      |               |       |                                 |         |
| Email                                           |      |               |       |                                 |         |
| Passwort                                        |      |               |       |                                 |         |
| Angemeldet bleiben                              |      |               |       | <sup>2</sup> asswort vergessen? |         |
| لمع                                             | 'n   |               |       |                                 |         |
| Noch nicht registriert? Klicken Sie hier        |      |               |       |                                 |         |
|                                                 |      |               |       |                                 |         |

5) Nun können Sie sich im Serviceportal Schule Sachsen-Anhalt anmelden.

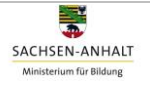

## ERFASSUNG UND ÜBERMITLUNG DER DATEN

1) Nachdem Sie sich erfolgreich angemeldet haben, klicken Sie auf [STARTEN]. Es öffnet sich nachfolgende Seite:

| Serviceportal Schule<br>Sachsen Anhalt |                                                                                                    |                                                                                                    | jens.trompter@kahuna-consulting.de | ÷ |
|----------------------------------------|----------------------------------------------------------------------------------------------------|----------------------------------------------------------------------------------------------------|------------------------------------|---|
|                                        |                                                                                                    |                                                                                                    |                                    |   |
|                                        | Was wolle                                                                                                    | n Sie tun?                                                                                             |                                    |   |
|                                        | Bitte wählen Sie eine der folger                                                                                                    | den Optionen um fortzufahren.                                                                          |                                    |   |
|                                        | Forchase is also Spectrule                                                                                                    |                                                                                                    |                                    |   |
|                                        | Einschulung in eine Grundschule<br>Einlassen Sie die Daten Ihres<br>Kindes und übermittisle Sie diese<br>an die zuständige Grundschule | Erfassen Sie die Daten Thes<br>Kindes ans später<br>Erfassen Sie die Daten Threa<br>Kindes anst später |                                    |   |
|                                        | logas                                                                                                    | 5541)                                                                                                  |                                    |   |

2) Wenn Sie direkt mit der Dateneingabe beginnen wollen, wählen Sie "*Einschulung in eine Grundschule*" aus. Es öffnet sich nachfolgende Seite:

| Serviceportal Schule<br>Sachsen Anhalt |                               |                                        |                                         | egina.mueller@                    | achsen-anhalt.de 🛛 | 3 →] |
|----------------------------------------|-------------------------------|----------------------------------------|-----------------------------------------|-----------------------------------|--------------------|------|
|                                        | 1<br>Algemeine Daten zum Kind | 2<br>Adress- und Kontaktdaten zum Kind | 3<br>Angaben zum gesetzlichen Vertreter | 4<br>Informationen für die Schule |                    |      |
|                                        | Familienname*                 |                                        | Vornamen*                               |                                   |                    |      |
|                                        | Geburtsdatum*                 | ä                                      | Geschlecht*                             | *                                 |                    |      |
|                                        | Geburtsort*                   |                                        | Geburtsland                             | *                                 |                    |      |
|                                        | Staatsangehörigkeit*          | •                                      | Bedarf für Hortbetreuung                |                                   |                    |      |
|                                        |                               |                                        |                                         |                                   |                    |      |

- Füllen Sie die Felder zu "1 Allgemeine Daten zum Kind aus".
   Alle Felder, die mit einem \* gekennzeichnet sind, müssen von Ihnen ausgefüllt werden.
- 4) Klicken Sie dann nacheinander auf "2 Adress- und Kontaktangaben zum Kind", "3 Angaben zum gesetzlichen Vertreter" (hier können Sie einen oder weitere gesetzliche Vertreter hinzufügen) und füllen alle erforderlichen Felder aus. Unter "4 Informationen für die Schule" können weitere Angaben eintragen werden.
- 5) Sie können die Eingabe Ihrer Daten [Beenden & Speichern] und später fortfahren. Um Ihre Daten an die Schule zu übermitteln klicken Sie auf [Zur Schulauswahl].
- 6) Es öffnet sich eine Seite mit Angaben zur zuständigen öffentlichen Grundschule. Klicken Sie auf **[AN DIESER SCHULE ANMELDEN].**
- 7) Sie haben jetzt die Möglichkeit, Ihre Angaben zu prüfen und eventuell zu korrigieren. Klicken Sie dann auf **[ANTRAG ABSCHICKEN]**.
- 8) Ihre Anmeldung ist damit abgeschlossen. In der Übersicht erhalten Sie eine Statusanzeige zur Anmeldung.

## TERMINVEREINBARUNG

| Serviceportal Schule<br>Sachsen Anhalt |                                                    |                                                                                      |                                                                  |                                                                                                    | e | regina.mueller@sachsen-anhalt.de                 |                         |
|----------------------------------------|----------------------------------------------------|--------------------------------------------------------------------------------------|------------------------------------------------------------------|----------------------------------------------------------------------------------------------------|---|--------------------------------------------------|-------------------------|
| Willkommen!                            | Meine Kinder                                       | •                                                                                    |                                                                  |                                                                                                    |   |                                                  |                         |
| Obersicht     Meine Kinder             | Martin Ante                                        | liese                                                                                |                                                                  |                                                                                                    |   |                                                  |                         |
| <ul> <li>Schulprofile</li> </ul>       | Anneliese Hel                                      | lmann                                                                                |                                                                  |                                                                                                    |   |                                                  | =                       |
| § Impressum                            | Geburnstag:<br>Straße, Hausen: :<br>PLZ :<br>Ort : | 38.05,2016<br>Werner-Stellenbinder-Straße 43<br>39118<br>Magdeburg, Landeshauptstadt | Schuliname:<br>Schulform :<br>Telefon :<br>E-Mail :<br>Website : | Grundischule "Lindenhof"<br>Grundischule<br>+493914089153<br>kantakt@gs-lindenhof.bildung-laa.de<br>www.mcSindenhof.bildung-laa.de | • |                                                  |                         |
| _                                      | Status                                             |                                                                                      |                                                                  |                                                                                                    |   | Kalender                                         |                         |
| 19 Ø                                   | 01.03.2021                                         | Anmeldedaten übertragen<br>Daten lives Kindes Anneliese wurden an d                  | le "Grundschule "Lindenhoff" i                                   | bertragen.                                                                                                    |   | < M8rz ><br>No 0 M Do R<br>(1) 2 3 4 5           | (2021)<br>00 00<br>6 7  |
|                                        | 01.03.2021                                         | Neue Schülerregistrierung<br>Die Oxten fires Kindes Ameliese wurden o                | erfassi.                                                         |                                                                                                    |   | 8 9 10 11 12<br>15 16 1/ 18 19<br>22 23 24 25 26 | 13 14<br>26 21<br>27 28 |

1) Sobald die Onlineanmeldung von der Grundschule bestätigt ist (dies kann einige Tage dauern), sehen Sie nach erneutem Anmelden im Portal den aktuellen Status und den Button **[TERMIN BUCHEN]**.

| Serviceportal Schule<br>Sachsen Anhalt              |                                                |                                                                                                   |                                                                 |                                                                                                    | 9 | regina.muellergsachsen-anhalt.d                                                                                                    | * 🗅 🚽                    |
|-----------------------------------------------------|------------------------------------------------|---------------------------------------------------------------------------------------------------|-----------------------------------------------------------------|----------------------------------------------------------------------------------------------------|---|----------------------------------------------------------------------------------------------------|--------------------------|
| Willkommen!                                         | Meine Kinder                                   | •                                                                                                 |                                                                 |                                                                                                    |   |                                                                                                    |                          |
| SE. Meine Kinder                                    | Anneliece Hello                                | nann                                                                                              |                                                                 |                                                                                                    |   |                                                                                                    | _                        |
| <ul> <li>Schulprofile</li> <li>Impressum</li> </ul> | Geburtsteg:<br>Straße, Hausm.:<br>PLZ:<br>Ort: | 30.05.2016<br>Werner-Straße 43<br>39118<br>Magdaburg, Landenhauptstaft                            | Schulname:<br>Schulform :<br>Telefon :<br>E-Mali :<br>Website : | Grundschule "Lindenhaf"<br>Grundschule<br>+4333 +4050 153<br>kontakt@gu-lindenhof.bildung-taa.de<br>www.gu-lindenhof.bildung-taa.de | • |                                                                                                    | =                        |
|                                                     | Status                                         | HEN.                                                                                              |                                                                 |                                                                                                    |   | Kalender                                                                                                    |                          |
| TT P                                                | 01.02.2021                                     | Bitte Anmeldetermin auswäh                                                                        | <b>len</b><br>1. Ditte wählen sie einen Termi                   | in zur Anmeldung an ihrer Grundschule aus.                                                                                          |   | < Mbrz 3<br>Mo 01 M 00 R<br>(1) 2 3 4 5                                                                                                    | < 2021 →<br>Sn So<br>6 7 |
|                                                     | 01.03.2021                                     | Anmeldedaten übertragen<br>Daten Itres Kindes Antellese wurden an di<br>Neue Schülerregistrierung | ie "Grundschule "Linderhof" U                                   | hertragen.                                                                                                    |   | 8         9         10         11         12           15         16         17         10         19           22         23         24         25         26 | 13 14<br>26 21<br>27 28  |

2) Klicken Sie auf den Button und wählen Sie einen Termin aus.

| Serviceportal Schule<br>Sachsen Anhalt |                                                      |                                           |               |                            |               | 0 | regina.muellen;trachsen-anhalt.de | ⊠ →1 |
|----------------------------------------|------------------------------------------------------|-------------------------------------------|---------------|----------------------------|---------------|---|-----------------------------------|------|
|                                        | Online<br>870 withen sie einer, von ihrer Schule von | <b>Termin</b><br>pegebenen Termin aus, un | e bucl        | nen<br>Kindes weiterführer | zu können.    |   |                                   |      |
|                                        | Angaben zur Schule                                   |                                           |               |                            |               | ~ |                                   |      |
|                                        | März 2021                                            | 17. März 2021                             |               |                            |               |   |                                   |      |
|                                        | 17.03. Mittwoch                                      | 09:00 - 09:30                             | 09:30 - 10:00 | 10:00 - 10:30              | 10:30 - 11:00 |   |                                   |      |
|                                        |                                                      | 11:00 - 11:50                             | 11:30 - 12:00 | 12:00 - 12:30              | 12:30 - 13:00 |   |                                   |      |
|                                        |                                                      | 13:00 - 13:30                             | 13:30 - 14:00 | 14:00 - 14:30              | 14:30 - 15:00 |   |                                   |      |
|                                        |                                                      |                                           | TER           | MIN BUCHEN                 |               |   |                                   |      |
|                                        |                                                      |                                           |               |                            |               | _ |                                   |      |
|                                        |                                                      |                                           |               |                            |               |   |                                   |      |
|                                        |                                                      |                                           |               |                            |               |   |                                   |      |
|                                        |                                                      | Impressum                                 |               |                            |               |   |                                   |      |

3) Der Termin wurde gebucht und kann ausgedruckt werden.

| Serviceportal Schule<br>Sachsen Anhalt | 😝 mainumeterspachere what ée 🖄]                                                                                                    |
|----------------------------------------|----------------------------------------------------------------------------------------------------|
|                                        | Termin wurde gebucht!                                                                                                    |
|                                        | fr/ lemmi en 17. März 2021 un 12:30 Ur vurde erfolgreich gebucht.<br>Ditte bereiten Sie die unten aufgezählten Dokumente vor und bringen desse zu fihrem Termin mit.                                                                                                    |
|                                        | Orientrustruise lines tooles over randomstanenduck     Orientem nam targement     Orientem nam targement     Orientem nam targement     Orientem name name vertiteren forgetenendigen (s.e.v. brig strekten forgetenendigen     Orientem name name vertiteren forgetenendigen     Orientem name name vertiteren forgetenendigen     Orientem name name vertiteren forgetenendigen |
|                                        | 112/00/00                                                                                                    |

4) Klicken Sie auf den Button **[WEITER].** Die Terminbuchung ist abgeschlossen. Der Termin erscheint in der Statusanzeige und im Kalender.

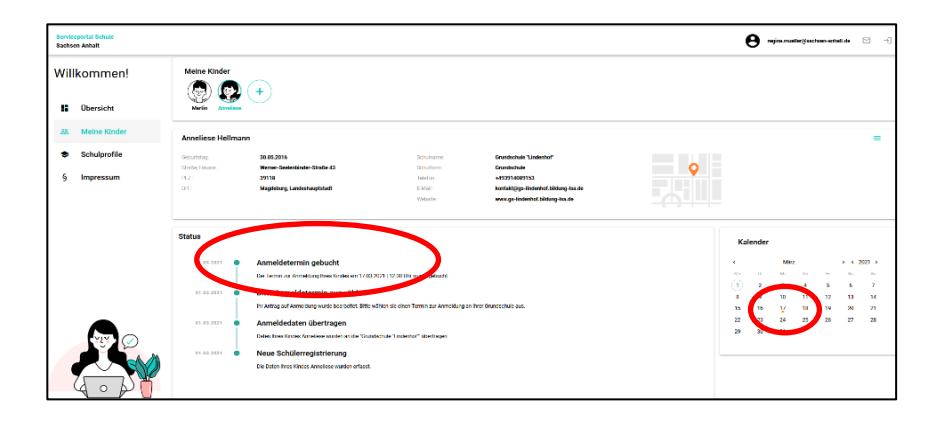